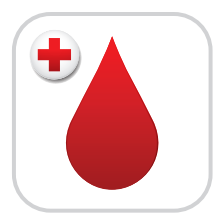

## Introducing the American Red Cross Blood Donor App.

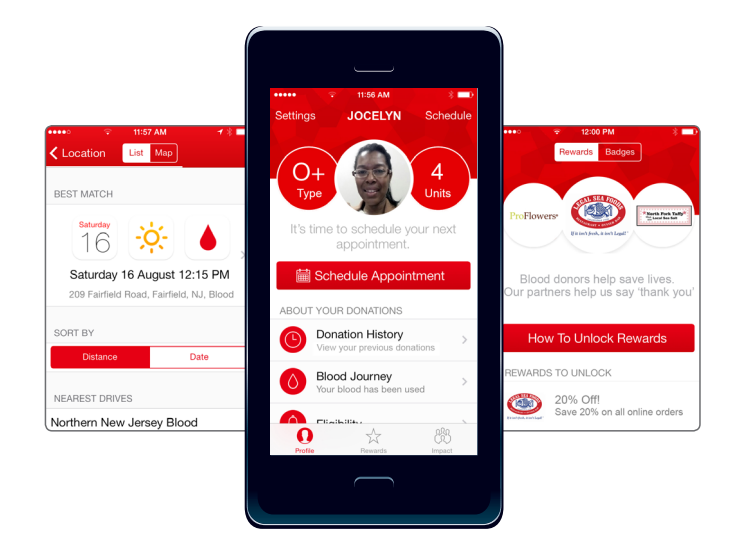

The Red Cross is launching a first-of-its-kind Blood Donor App that puts the power to save lives in the palm of your hand.

Schedule appointments, track donations, get rewards, join a lifesaving team, tell us about your donation experience and more.

## Download the free Red Cross Blood Donor App now.

Text **BLOODAPP** to **90999**\* to get the app that helps save lives. Or, search **Red Cross Blood** on the App Store<sup>™</sup> or on the Google Play<sup>™</sup> store.

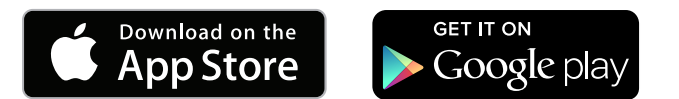

## How to create a team

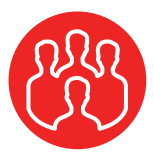

Here's how you can create a digital team for your blood drive, which is a great way to create a competition, while helping to save lives.

- 1. Click on **Impact** on bottom right of your screen.
- 2. At the top of the screen, click My Team.
- 3. Click **Create or join a team** button on the center of the screen.
- 4. Type the team name in the Enter team name field. The app will offer suggestion or existing teams with that name, if applicable. Scroll below the suggestions, and click the **Create Team** button.

- 5. A message asking you to confirm you want to create and become a member of the team will appear. Click **Create**.
- 6. There are two options to invite others on the My Team tab. Either click the **Recruit Others** button or **Invite** more to your team. You can send a prewritten text or email message inviting others to your team. The message reads: *Join my team and help <your team name> help save even more lives! and includes a link to join.*

To find out more about building a team, please visit **redcrossblood.org/bloodapp**.

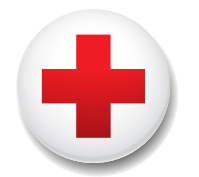

## **American Red Cross**